## What it does:

Allows you to add the different role that people assigned to the case can have, such a Probation Officer, Guardian ad litem, Attorney, etc. Also allows you to program certain roles to appear on the docket and the CCS.

## Adding the table entry

| Menu   Tables   Generic Validation Tables   AssignedRole | Code:               | GAL               |
|----------------------------------------------------------|---------------------|-------------------|
|                                                          | Short description:* | GAL               |
|                                                          | Long description:*  | Guardian Ad Litem |
|                                                          | WitVic(Y/N):        |                   |
|                                                          | Snd Notice(Y/N):    | y                 |
|                                                          | On Docket(Y/N):     | y                 |
|                                                          | Represents(Y/N):    | y                 |
|                                                          | A juvenile(Y/N):    |                   |
|                                                          | Sort Order:         | 5                 |
|                                                          | Issue War(Y/N):     |                   |
|                                                          | On CCS(Y/N):        |                   |
| • Code – Choose a code It can be 1-4 characters          | Active:*            | • Yes • No        |

- Short description The short description can be up to 15 characters
- Long description The long description is what the users see, it can be up to 50 characters long.
- WitVic (Y/N) If Y, then this type of person is a Witness/Victim.
- Send Notice (Y/N) Default "send notice" value applied to case assignments for this role.
- On Docket (Y/N) If Y, then this assignment will show on the court docket.
- **Represents (Y/N)** If Y, then the represents check box will automatically be checked for this assigned role when a person is assigned to a case using List Assigned Persons.
- A juvenile (Y/N) An indication as to whether or not this code represents someone who is a juvenile.
- Sort order The priority sequence for which names are listed.
- Issue War (Y/N) An indication as to whether or not this role can have a warrant issued for them on a case. (NOTE: If flagged as a witness/victim, they will be available regardless.)
- On CCS (Y/N) An indication as to whether or not this role will show on the CCS.

Click the **Update** button to save your work.